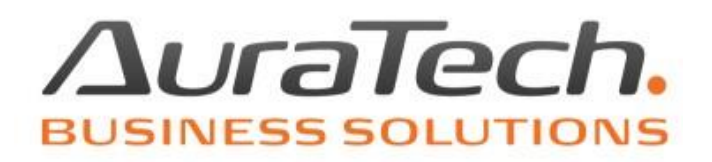

## Pobieranie danych z modułu **Sprzedaż** do modułu **Ryczałt**

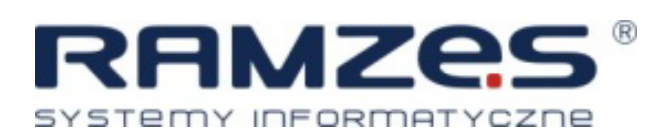

AURA Technologies Sp. z o.o.

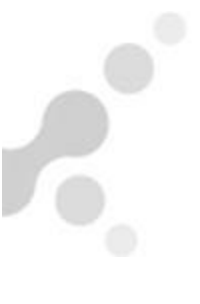

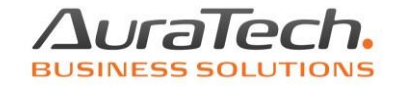

Import z modułu **Sprzedaż** do modułu **Ryczałt** realizujemy z użyciem funkcji **Pobieranie faktur** dostępnej w oknie ewidencji dokumentów modułu **Ryczałt**.

| Ewidencja ryczałtu                                                                      |                    |              |                     |                                       |                      |  |
|-----------------------------------------------------------------------------------------|--------------------|--------------|---------------------|---------------------------------------|----------------------|--|
| Warunki filtrujące : 2024 kwiecień 🗸                                                    |                    |              |                     |                                       |                      |  |
| Zakres dat wprowadzenia pełny zakres dat Dokumenty                                      |                    |              | wszystkie           | Zakres dat dokumetów pełny zakres dat |                      |  |
| Kontrahent wszyscy                                                                      | Ту                 | /p dokumentu | wszystkie           | Słowa                                 |                      |  |
| Księg. +- Lp. Okres                                                                     | Nr ewid. Data zda. | Тур          | Nr własny           | Suma                                  | Opis dokumentu 🛛 🖌 📥 |  |
|                                                                                         |                    |              | Filtr<br>Usuń filtr |                                       |                      |  |
| •                                                                                       |                    |              | Pobieranie          | faktur                                |                      |  |
| +     J     Księguj [Alt+K]         Pobieranie     Rej.       Sortowanie     Sortowanie |                    |              |                     |                                       |                      |  |
| Kopiuj [F11] 🕂 D                                                                        | odaj [Ins] Popraw  | [F2] Usuń    | [Del] 💽 Opcje[/     | Alt+O 🖨 Drukuj                        | [F9] 🗙 Wyjście [Esc] |  |

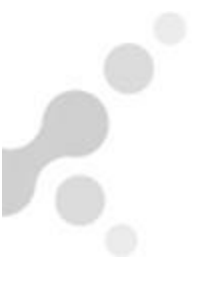

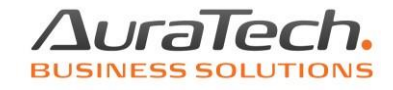

W kolejnym oknie wskazujemy rejestr VAT, stawkę ryczałtu, opis i ewentualnie nadajemy oznaczenia JPK\_V7.

| Wprowadzanie dokumentów mag                                                                            | gazynowych                                                                                                    |                                                     |                                                                                                   |  |  |
|----------------------------------------------------------------------------------------------------|----------------------------------------------------------------------------------------------------|-----------------------------------------------------|---------------------------------------------------------------------------------------------------|--|--|
| Rejestracja dokumentów księgowych za miesiąc 2024 kwiecień                                             |                                                                                                    |                                                     |                                                                                                   |  |  |
| Kolumna księgi<br>Rodzaj dokumentu<br>I Okres obowiązku podatkow<br>Miesiąc rozliczenia VAT<br>Rejestr | Sprzedaż<br>F VAT (Faktura VAT)<br>ego wg daty wykonania sprzedaży / usługi<br>2024 kwiecień v<br>Rejestr sprzedaży v | ▼ Konto<br>▼ Opis<br>□ gdy br<br>Stawka<br>ryczałtu | zawsze z pola:      zawsze z pola:      Pobieranie oznaczeń JPK_V7     z importowanych dokumentów |  |  |
| Nr dok. Data d                                                                                         | lok. Wartośc netto Kontrah                                                                                            | ent                                                 | Rejestru VAT © gdy brak oznaczeń na dokumencie © uzupełnienie kodów wykazanych na dokumentach     |  |  |
|                                                                                                    |                                                                                                    |                                                     | do dodania Brak 🗨                                                                                 |  |  |
| 🚯 Sortuj [F3]                                                                                          | Dokumenty                                                                                                    | Wybór                                               | 💾 Zapisz [F12] 🗙 Wyjście [Esc]                                                                    |  |  |

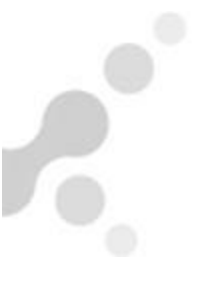

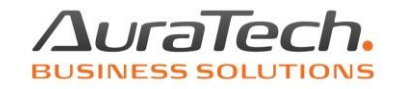

## W poniższym oknie zaznaczamy wybrane do importu dokumenty.

| – Warunki filtrujące<br>Zakres dat <i>kwiecień 2024</i><br>Typ dokumentu <i>Dokumenty sprzedaży</i> | Kontrahent wszyscy<br>Forma płatności wszystkie | e Filia                      | miejscowy                   |
|----------------------------------------------------------------------------------------------------|-------------------------------------------------|------------------------------|-----------------------------|
| +- NIP Nazwa kontrahen<br>kontrah1                                                                  | nta Numer faktury<br>F1                         | Data dok. Data<br>2024.04.11 | ope. Data płati<br>2024.04. |
|                                                                                                    |                                                 |                              |                             |
|                                                                                                    |                                                 |                              |                             |
|                                                                                                    |                                                 |                              |                             |
|                                                                                                    |                                                 |                              |                             |

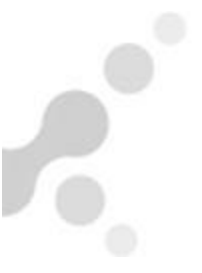

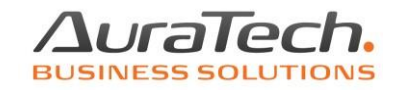

## Może być konieczne założenie lub rezygnacja z ustawień filtra dokumentów.

| 🖉 Dokumenty do księgowania                                                              |                           |                   | 23            |  |
|-----------------------------------------------------------------------------------------|---------------------------|-------------------|---------------|--|
| Warunki filtrujące                                                                      |                           |                   |               |  |
| Zakres dat pelny zakres dat Kontrahent wszyscy                                          |                           |                   |               |  |
| Typ dokumentu 1. Faktury sprzedaży                                                      | Forma płatności wszystkie | Filia m           | niejscowy     |  |
|                                                                                         |                           |                   |               |  |
| +- NIP Nazwa kontrahenta                                                                | Numer faktury             | Data dok. Data op | e. Data plati |  |
| Kontrant                                                                                | F1                        | 2024.04.11        | 2024.04.      |  |
|                                                                                         |                           |                   |               |  |
|                                                                                         |                           |                   |               |  |
|                                                                                         |                           |                   |               |  |
|                                                                                         |                           |                   |               |  |
|                                                                                         |                           |                   |               |  |
|                                                                                         |                           |                   |               |  |
|                                                                                         |                           |                   |               |  |
|                                                                                         |                           |                   |               |  |
|                                                                                         |                           |                   |               |  |
|                                                                                         |                           |                   |               |  |
|                                                                                         |                           |                   |               |  |
|                                                                                         |                           |                   | <b>_</b>      |  |
| •                                                                                       | Załóż filtr               |                   |               |  |
|                                                                                         |                           |                   |               |  |
|                                                                                         |                           |                   |               |  |
| Rodzaj dokumentu sprzedaż 🔍 Podgląd [F7] 🔯 Opcje[Alt+O] 🗸 Wybierz [Ent] 🗶 Wyjście [Esc] |                           |                   |               |  |
| -                                                                                       |                           |                   |               |  |

W sytuacji kiedy moduł **Sprzedaż** jest zainstalowany w innej firmie niż moduł **Ryczałt** przed wyżej zaprezentowanym pobraniem faktur należy wyeksportować dokumenty w module **Sprzedaż** z użyciem funkcji **export do Ramzes KH/PKPiR / 1. export**.

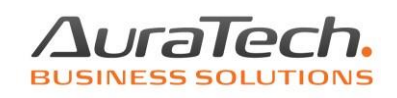

| Narzędzia            | Pomoc Rekomendacje           |    |        |    |
|----------------------|------------------------------|----|--------|----|
| 1. rejestracja we/wy |                              |    |        | 1  |
| 2. ba                | zy Aplikacji Ramzes          |    |        | ۰. |
| 3. ex                | port do programów księgowych |    |        |    |
| 4. ex                | port do Ramzes KH/PKPiR 🛛 🔸  | 1. | export |    |
| 5. po                | ządkowanie danych            | 2. | raport |    |
| 6. Sid               | demka 🔸                      |    |        |    |
| 7. All               | egro                         |    |        |    |
| 8. Pli               | k Kontrolny (JPK)            |    |        |    |
| 9. Ma                | iling faktur                 |    |        |    |
| 10. zda              | alna pomoc                   |    |        |    |
| 11. KS               | eF                           |    |        |    |
|                      |                              |    |        |    |

Tworzymy lub wskazujemy folder i eksportujemy dane. Następnie przenosimy dane na komputer z zainstalowanym modułem **Ryczałt** i w module **Ryczałt** korzystamy z funkcji **Import z filii**.

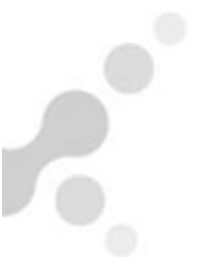

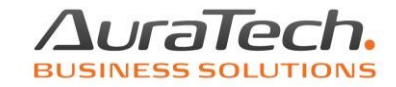

## Wybieramy: **z Ramzes magazyn** i wskazujemy folder z danymi.

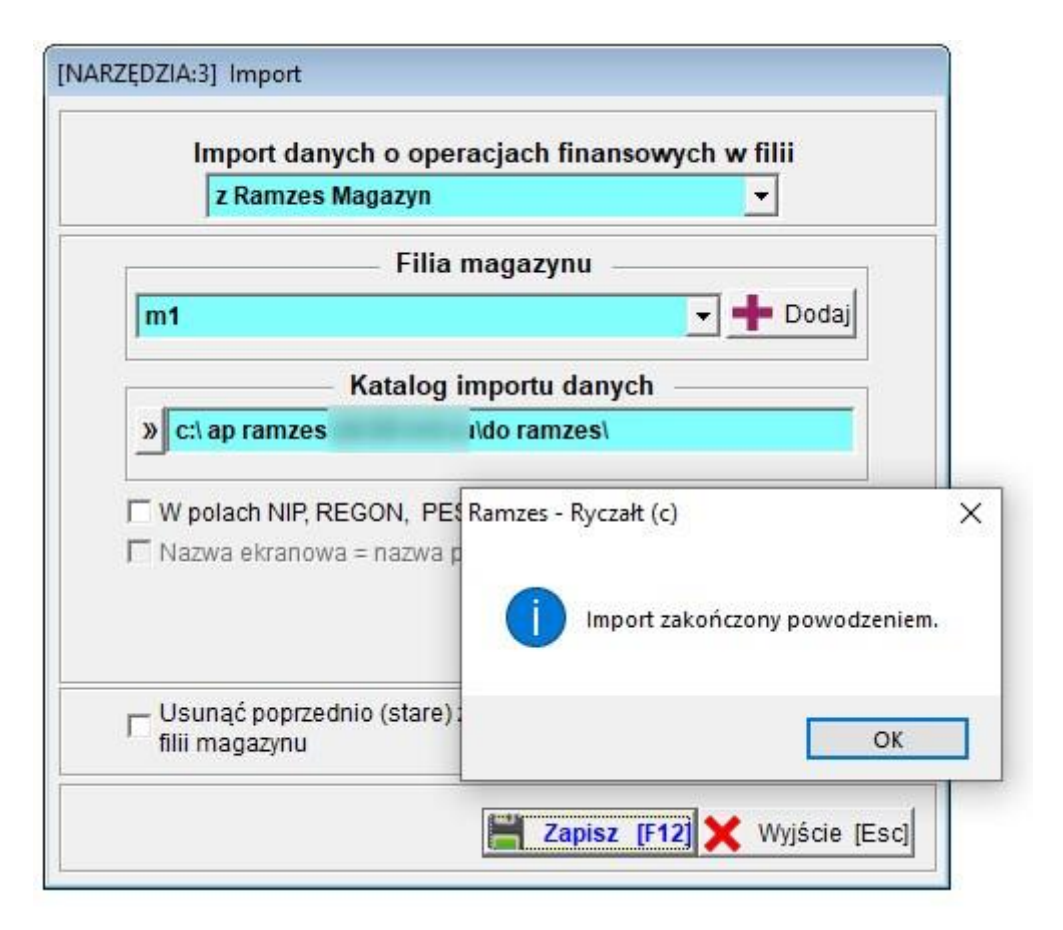